Crésus Facturation

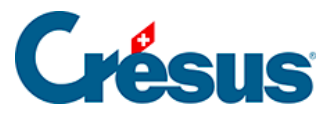

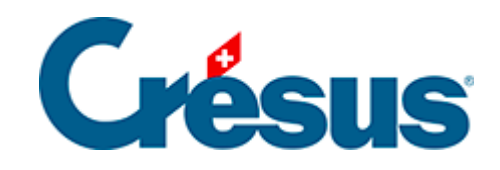

## **Crésus Facturation**

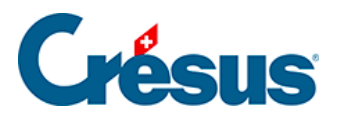

4.7 - Enregistrer un acompte manuel

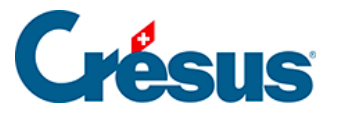

## 4.7 - Enregistrer un acompte manuel

Le paiement d'une facture peut se faire en plusieurs fois.

- Dans la fiche créée ci-dessus, passez dans l'onglet Finances (Alt + 4) pour enregistrer l'acompte déjà versé.
- Cliquez le bouton Enregistrer une opération.

| Enregistrement manuel d'une opération                                                                                 | × |
|----------------------------------------------------------------------------------------------------|---|
| Sélectionner le traitement                                                                                            |   |
| <ul> <li>○ Escompter le solde</li> <li>● Payer un acompte</li> <li>○ Payer le solde de la facture (805.00)</li> </ul> |   |
| Date du paiement                                                                                                    |   |
| 01.11.2021                                                                                                    |   |
| Montant 200                                                                                                    |   |
| Compte à utiliser                                                                                                    |   |
| 1020 Compte courant CHF $\qquad \checkmark$                                                                           |   |
| Escompter le solde                                                                                                    |   |
| Dates détaillées OK Annuler                                                                                           |   |

- Sélectionnez l'option Payer un acompte.
- Complétez la *Date du paiement* et le *Montant*. Pour l'exemple, prenez soin de ne pas payer la totalité du montant dû.
- Spécifiez le compte de liquidité concerné dans Compte à utiliser.
- Cliquez OK.
- Le montant est enregistré dans le tableau des paiements :

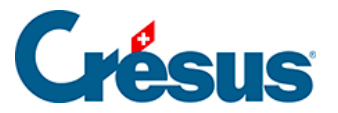

| Paiements               |          |   |               |                       |        |                           |  |  |  |
|-------------------------|----------|---|---------------|-----------------------|--------|---------------------------|--|--|--|
|                         | Dates    | 0 | Compte crédit |                       |        |                           |  |  |  |
| ^                       | 01.11.21 | • | 1000 Caisse   | -                     | 200.00 |                           |  |  |  |
|                         | •        | • |               | •                     |        |                           |  |  |  |
| ¥                       | •        | • |               | -                     |        |                           |  |  |  |
|                         |          |   |               | Total versé           | 200.00 | Enregistrer une opération |  |  |  |
|                         |          |   |               | Dû au créancier       | 214.65 | Enregistier une operation |  |  |  |
| Acquittement / escompte |          |   |               | Supprimer un paiement |        |                           |  |  |  |

Passez dans l'onglet *Finances* (<u>Alt</u>+<u>4</u>). Il comprend une zone *Paiements* :

|   | Date     | Statut du paiement |        | Compte crédit |   | Date comptable/<br>Exécution | Montant |  |
|---|----------|--------------------|--------|---------------|---|------------------------------|---------|--|
| ^ | 01.11.21 | Paiement manuel    |        | 1000 Caisse   |   | 01.11.21                     | 200.00  |  |
|   |          |                    |        |               |   |                              |         |  |
| ~ |          |                    |        |               |   |                              |         |  |
|   |          | Solde présumé      | 214.65 |               | 5 | upprimer un paie             | ment    |  |
|   |          | Escompte présumé   | 0.00   |               | - | Supprinter an parenterite    |         |  |
|   |          | 1 paiement =       | 200.00 |               |   |                              |         |  |

- On y trouve le versement, le total versé et le solde dû à ce jour.
- Validez la fiche 🗸 (F12).